## 教学设计

| 课程基本信息                           |                                        |       |                |            |             |  |  |  |
|----------------------------------|----------------------------------------|-------|----------------|------------|-------------|--|--|--|
| 学科                               | 信息技术                                   | 年级    | 七年级            | 学期         | 秋季          |  |  |  |
| 课题                               | 我的第一个 Python 程序                        |       |                |            |             |  |  |  |
| 教科书                              | 教科书 书 名: 信息技术七年级上册教材                   |       |                |            |             |  |  |  |
|                                  | 出版社:四川教育出版社                            |       | 出版日期: 20       | 22年10      | 2月          |  |  |  |
| 教学目标                             |                                        |       |                |            |             |  |  |  |
| 1. 根据情望                          | 1. 根据情境选择进入合适的 python 编程环境、保存并运行示例代码。  |       |                |            |             |  |  |  |
| 2. <i>掌握 pr</i>                  | int()函数的基本语法并能正确                       | 确利用 p | rint()函数输出各种   | 类型的        | 数据。         |  |  |  |
| 3. <i>掌握 py</i>                  | thon 编程中的注意事项。                         |       |                |            |             |  |  |  |
|                                  |                                        | 教学内   | 容              |            |             |  |  |  |
| 教学重点:                            |                                        |       |                |            |             |  |  |  |
| 1. 根据情                           | 境选择进入合适的 python 编档                     | 程环境、  | 保存并运行示例代码      | 7<br>7 o o |             |  |  |  |
| 教学难点:                            |                                        |       |                |            |             |  |  |  |
| 1. 掌握 pri                        | nt()函数的基本语法并能正确                        | 利用 pr | int()函数输出各种药   | 类型的数       | <i>牧据</i> 。 |  |  |  |
| 2. 掌握 python 编程中的注意事项,养成良好的编程习惯。 |                                        |       |                |            |             |  |  |  |
|                                  |                                        | 教学过   | 程              |            |             |  |  |  |
| 一、课                              | 堂导入                                    |       |                |            |             |  |  |  |
| 播放。                              | 播放人工智能机器人视频,激发学生学习兴趣,同时引入 Python 编程语言。 |       |                |            |             |  |  |  |
| 我们                               | 我们刚刚经历了一段"人机对话",那同学们思考一下,这样的对话使如何实现    |       |                |            |             |  |  |  |
| 的呢?                              |                                        |       |                |            |             |  |  |  |
| 知识                               | 知识拓展:Python 编程语言                       |       |                |            |             |  |  |  |
| 这种。                              | 人机交互的对话,都是通过                           | 过编程议  | 吾言实现的,编程       | 语言有        | 很多种,之所      |  |  |  |
| 以选择 py                           | thon,是因为 python 语言                     | 是入门   | 1比较简单的编程词      | 言。         |             |  |  |  |
| (1                               | (1)Python 的起源:                         |       |                |            |             |  |  |  |
| Pytho                            | n 的创始人为荷兰人吉多·                          | 范罗苏   | 姆(Guido van Ro | ssum) ,    | 。1989年圣诞    |  |  |  |

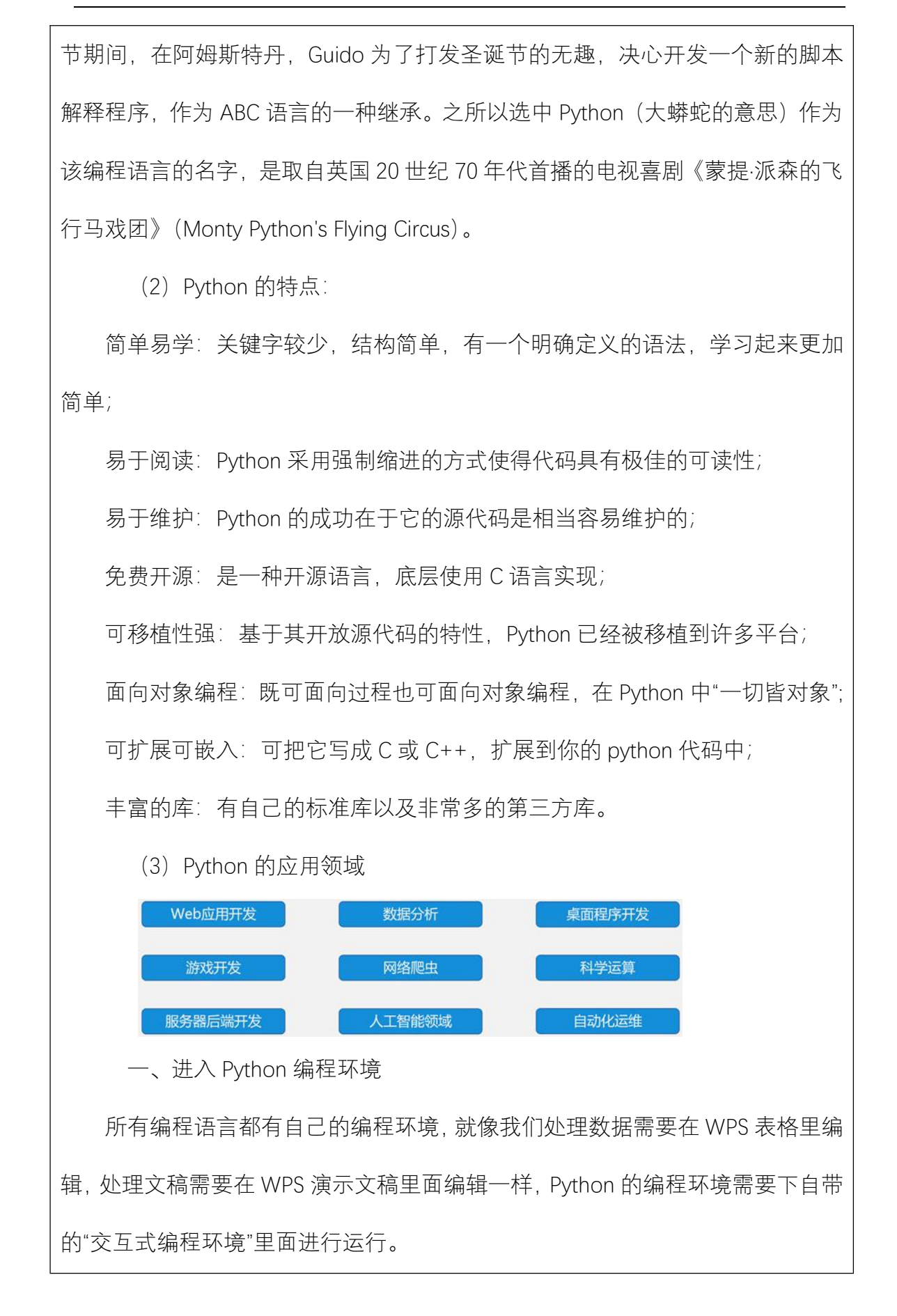

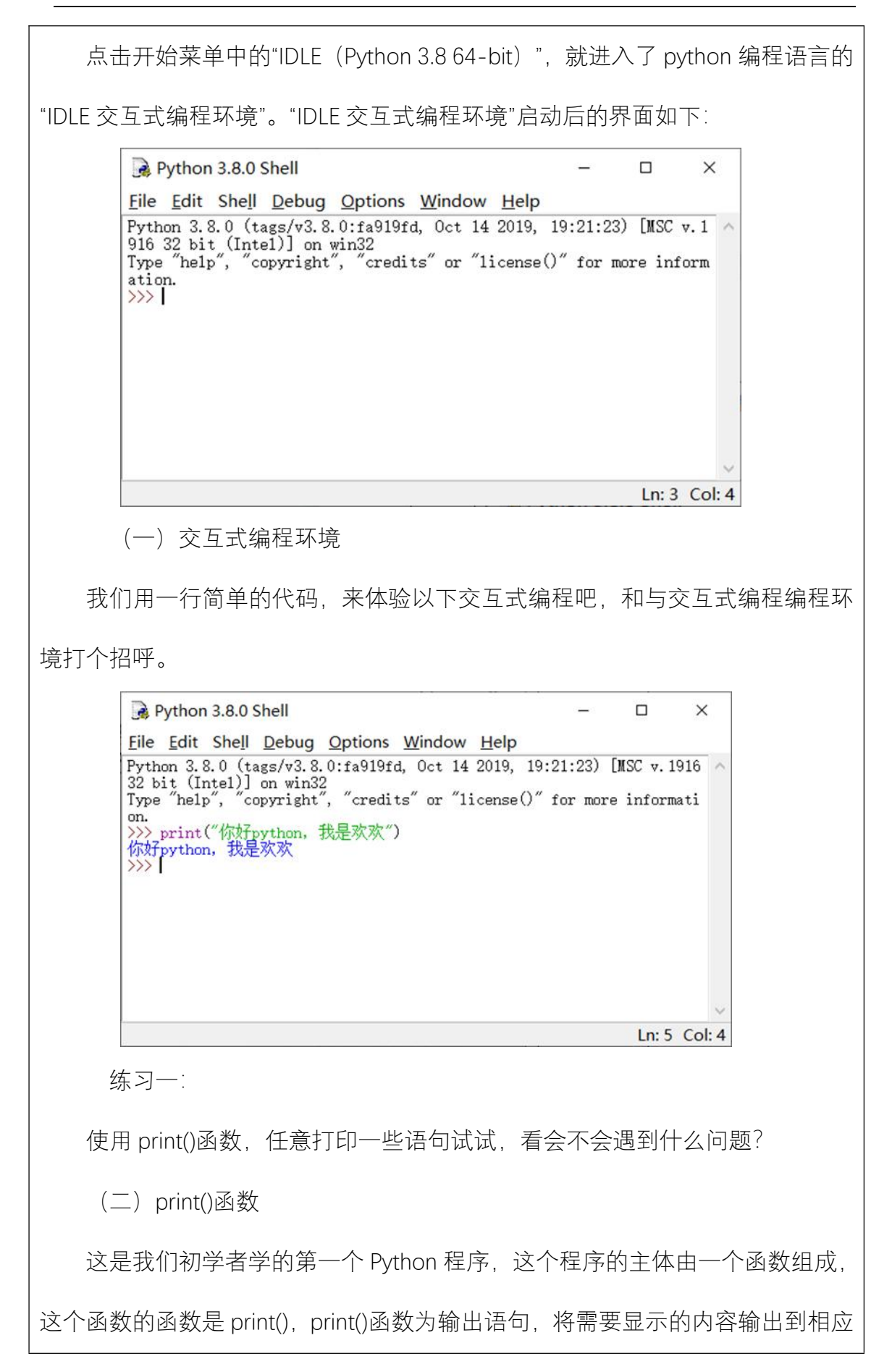

位置。

print()语句括号里的内容包括:不带引号、搭配单引号、搭配双引号、搭配三引号 4 种情况。

print(8)<在 print()函数中,输出数字或者变量名不需要带引号。>

print('你好')

print("你好")

print("'你好''')

练习二:

总结一下使用 print()函数时,在格式上需要注意些什么?

print()函数不仅能让电脑在屏幕上显示出文本,还有计算的功能,如下图所示。

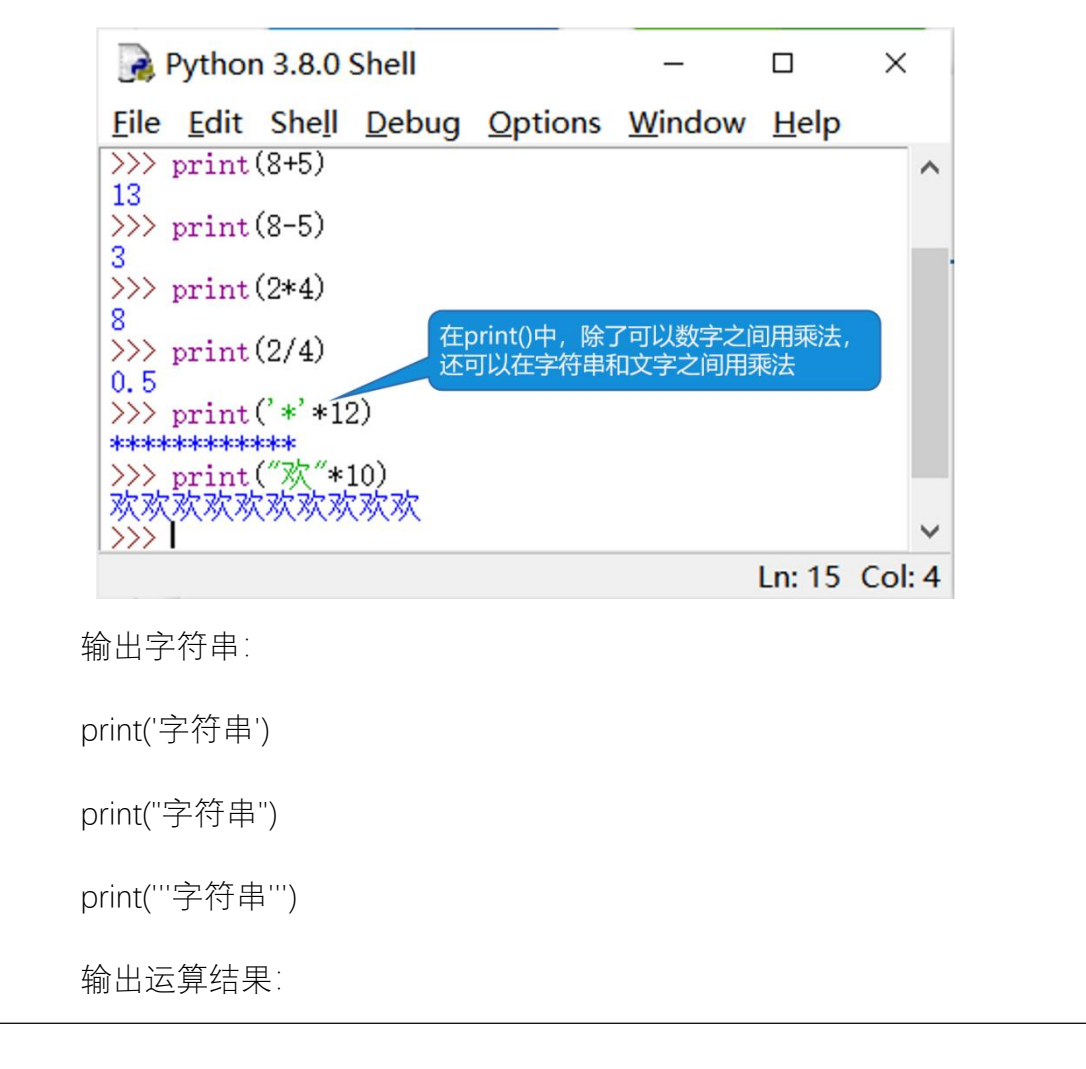

|    | print(算式&变量名)                         |
|----|---------------------------------------|
|    | 输出时既有字符串又有运算符号:                       |
|    | print("字符串"*数据)                       |
|    | 练习三:                                  |
|    | 请输出下面的图形:                             |
|    | *                                     |
|    | **                                    |
|    | ***                                   |
|    | ****                                  |
|    | ****                                  |
|    | 二、编写我的第一个 python 程序                   |
|    | 像上面这样每写一行代码就回车执行很麻烦。难道不能将所有代码全部写完     |
| 后, | 再让电脑执行吗?另外我们每次运行了都不能保存,那可以有方法尽心保存     |
| 吗? |                                       |
|    | 下面我们就使用"代码编程环境"来编写一个 python 程序吧。      |
|    | 要写完所有代码后再执行,我们需要从"交互式编程环境"进入"代码编程环境"。 |
|    | (一) 代码编程环境                            |
|    | 1、在交互式编程环境中点击 File->New File,新建空白文件。  |

## 基础教育精品课

| New File                            | Ctrl+N          | 0ct 14   | 2019, 19:21:23  | 3) FMSC  | v. 1916 | 32 bit | (In / |
|-------------------------------------|-----------------|----------|-----------------|----------|---------|--------|-------|
| Open<br>Open Module<br>Recent Files | Ctrl+O<br>Alt+M | 3″ or ″1 | icense()" for n | nore int | formati | on.    |       |
| Module Browser<br>Path Browser      | Alt+C           |          |                 |          |         |        |       |
| Save                                | Ctrl+S          |          |                 |          |         |        |       |
| Save As                             | Ctrl+Shift+S    |          |                 |          |         |        |       |
| Save Copy As                        | Alt+Shift+S     |          |                 |          |         |        |       |
| Print Window                        | Ctrl+P          |          |                 |          |         |        |       |
| Close                               | Alt+F4          |          |                 |          |         |        |       |
| Exit                                | Ctrl+Q          |          |                 |          |         |        |       |

2、在代码编程环境中编辑代码。

| 2            | untitl       | ed*             |             |         |            |              | <br> | - | × |
|--------------|--------------|-----------------|-------------|---------|------------|--------------|------|---|---|
| <u>F</u> ile | Edit         | F <u>o</u> rmat | <u>R</u> un | Options | Window     | <u>H</u> elp |      |   |   |
| prin<br>prin | t("大<br>t("这 | 家好")<br>是我的第一   | -^py        | rthon程序 | <b>′</b> ) |              |      |   | ^ |

3、在代码编程环境中,点击 File->Save,保存文件。

| New File       | Ctrl+N       |  |         | ^       |
|----------------|--------------|--|---------|---------|
| Open           | Ctrl+O       |  |         |         |
| Open Module    | Alt+M        |  |         |         |
| Recent Files   | •            |  |         |         |
| Module Browser | Alt+C        |  |         |         |
| Path Browser   |              |  |         |         |
| Save           | Ctrl+S       |  |         |         |
| Save As        | Ctrl+Shift+S |  |         |         |
| Save Copy As   | Alt+Shift+S  |  |         |         |
| Print Window   | Ctrl+P       |  |         |         |
| Close          | Alt+F4       |  |         |         |
| Exit           | Ctrl+Q       |  |         | ~       |
|                |              |  | Ln: 2 ( | Col: 24 |

## 基础教育精品课

| 3 另存为                                                                                                    |                                                                                                    |
|----------------------------------------------------------------------------------------------------|----------------------------------------------------------------------------------------------------|
| ← → ~ ↑ 🔲 > 此电脑 > 桌面 >                                                                                                    | ~ ひ 搜索"桌面" /                                                                                                    |
| 组织 ▼ 新建文件夹                                                                                                    | <b>•</b> •                                                                                                    |
| <ul> <li>★ 快速访问</li> <li>桌面</li> <li>下载</li> <li>文档</li> <li>2022年川数版</li> <li>2022年川数版</li> <li>2022年川数版</li> <li>2022年川数版</li> <li>初中信息技术川</li> </ul>                                                                                                    | 2     3     4     5       数学     信息技术模板     川数版七年级上                                                                                                    |
| 文件名(N): 我的第一个python程序                                                                                                    | 101                                                                                                    |
| 保存类型(I): Python files (*.py;*.pyw)                                                                                                    |                                                                                                    |
| . Patro // - +                                                                                                    |                                                                                                    |
|                                                                                                    | 10(13/02) +N(13                                                                                                    |
| Check Module<br>Python Shell<br>5、在交互式编程环境中查看 <sup>;</sup>                                                                                                    | Alt+X<br>程序运行结果。                                                                                                    |
| Duthon 2.8.0 Shell                                                                                                    | v                                                                                                    |
| File Edit Shell Debug Ontions Win                                                                                                    |                                                                                                    |
| Python 3.8.0 (tags/v3.8.0:fa919fd, Oc<br>tel)] on win32<br>Type "help", "copyright", "credits" o<br>>>><br>=================================                                                                                                    | <br>t 14 2019, 19:21:23) [MSC v.1916 32 bit (In ^<br>r "license()" for more information.<br>桌面/我的第一个python程序.py ==========<br>桌面/我的第一个python程序.py =========== |
| 这是我的第一个python程序                                                                                                    |                                                                                                    |
| <del>这是我的第一个python程序</del>                                                                                                    |                                                                                                    |
| 这是我的第一个python程序 ○ ○< | 代码编程环境                                                                                                    |
| 送建我的第一个python程序 ○ ○< | 代码编程环境         1、标题是 untitled                                                                                                    |

## 基础教育精品课

|     | Debug                          |                     |  |  |  |  |  |
|-----|--------------------------------|---------------------|--|--|--|--|--|
|     | 3、编辑区默认很多字符信息                  | 3、编辑区为空白            |  |  |  |  |  |
|     | 4、每次只能执行一条语句                   | 4、一次可执行多条语句         |  |  |  |  |  |
|     | 5、输入的代码不能保存                    | 5、输入的代码可以保存         |  |  |  |  |  |
|     | <br>[[] 习四:                    |                     |  |  |  |  |  |
| 月   | 月代码编程环境进行编程:                   |                     |  |  |  |  |  |
|     | (1) 用 print()函数输出:             |                     |  |  |  |  |  |
|     | 欲穷千里目,                         |                     |  |  |  |  |  |
|     | 更上一层楼。                         |                     |  |  |  |  |  |
|     | (2) 保存到桌面                      |                     |  |  |  |  |  |
|     | (3) 命名为: 古诗                    |                     |  |  |  |  |  |
| _   | 一、进入 python 编程环境(IDLE 交互式编程环境) |                     |  |  |  |  |  |
| 번   | 步骤:编写一行代码,直接敲击回车键即可执行代码。       |                     |  |  |  |  |  |
|     | 二、编写我的第一个 python 程序(代码编程环境)    |                     |  |  |  |  |  |
| 步   | ラ骤:                            |                     |  |  |  |  |  |
| 1.  | . 新建空白代码文件,                    |                     |  |  |  |  |  |
| 2.  | 2. 编写完所有代码,                    |                     |  |  |  |  |  |
| 3.  | 3. 按"Ctrl+S"保存代码文件,            |                     |  |  |  |  |  |
| 4.  | 4. 按 F5 键运行代码文件。               |                     |  |  |  |  |  |
| Ξ   | E、使用 print()函数时,要注意;           | 所使用的标点符号都要在英文半角状态下输 |  |  |  |  |  |
| 入。  |                                |                     |  |  |  |  |  |
| 备注: |                                |                     |  |  |  |  |  |

行补充增加。